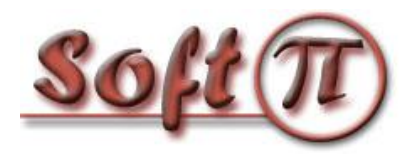

## Построение защищенной беспроводной сети IEEE 802.11 (Wi-Fi) с использованием SoftPI RADIUS

Существует несколько технологий безопасности беспроводной сети, поддерживаемых практически всеми точками доступа:

- WEP;
- WPA Personal/Enterprise;
- WPA2 Personal/Enterprise.

В настоящий момент наиболее надежная защита сети достигается при использовании технологии WPA2 Enterprise. Рассмотрим настройки SoftPI Radius сервера при работе с точками доступа, работающими по технологии WPA2 Enterprise. В таком варианте беспроводная точка доступа будет блокировать все подключения к беспроводной сети до тех пор, пока вводимые пользователем имя и пароль не пройдут проверку на сервере аутентификации. Если пользователя нет в базе данных RADIUS сервера, то он не сможет подключиться к беспроводной сети. Дополнительно при использовании сертификатов осуществляется взаимная аутентификация клиентов и сервера, что исключает возможность создания работающих «ложных» точек доступа.

Для работы данной схемы аутентификации необходима настройка следующих компонентов:

- В качестве RADIUS сервера используем сервер SoftPI RADIUS.
- Точка доступа 802.11 с поддержкой WPA2 Enterprise.
- Клиентский компьютер.

## Настройка сервера SoftPI RADIUS

Сервер SoftPI RADIUS выполняет проверку пользователей, подключающихся к точке доступа (аутентификация), проверяет, имеет ли право данный пользователь подключаться к точке доступа в текущий момент (авторизация), и ведет учет всех сессий пользователей (аккаунтинг).

Первым делом нужно в "Консоли управления RADIUS" сервера настроить параметры сервер доступа. Сервером доступа в данном случае будет точка доступа Wi-Fi. Необходимо ввести IP адрес точки доступа и общий секрет. Общий секрет – это пароль, используемый при обмене данными между сервером RADIUS и точкой доступа. Использование данного пароля исключает возможность появления неавторизованной точки доступа. RADIUS-сервер будет игнорировать все запросы от сервера доступа, если ему неизвестен IP-адрес или общий секрет сервера. Пример добавления сервера доступа приведен на рисунке 1.

| 📱 Сервер доступа |                                |
|------------------|--------------------------------|
| Имя:             | FIREFLY                        |
| IP адрес:        | 10.10.3.10                     |
| Идентификатор:   |                                |
| Общий секрет:    | 123456                         |
| Вендор:          | IETF 🔹                         |
|                  | 🔲 Заблокировать сервер доступа |
|                  | ОК Отмена                      |

Рисунок 1

Далее необходимо создать одного или нескольких пользователей, которые будут иметь право подключаться к точке доступа. Для добавления пользователя необходимо использовать режим "Консоли настройки RADIUS-сервера": "Пользователи/Группы" → "Пользователи". Для пользователя обязательно следует указать имя пользователя и пароль. Также можно указать группу атрибутов, разрешенное время входа, и ряд других параметров.

Окно добавления пользователя приведено на рисунке 2.

| Пользователь от<br>Общее Информац | ключён<br>ия Адрес Л | Ополнительно       |          |
|-----------------------------------|----------------------|--------------------|----------|
| Пользователь:                     | test                 | ·                  |          |
| Гароль:<br>Группа:                | Default              |                    | ٦        |
| Подразделение:                    | Bce                  |                    | Ізменить |
| Разрешённое вре                   | мя входа:            |                    | 1зменить |
| Дата подключени                   | R:                   | 🔲 3 августа 2010   | г. 🔲 🔻   |
| Дата последней а                  | ктивности:           | 03 августа 2010 09 | :16:15 👻 |
|                                   |                      | ОК                 | Отмена   |

После создания пользователя при необходимости задайте атрибуты. Атрибуты, отправляемые авторизованному клиенту, необходимо отмечать типом "Отправлять в Access-Accept".

Для задания выдаваемого пользователю IP адреса можно добавить пользователю атрибут Framed-IP-Address и в качестве значения указать требуемый IP адрес (рисунок 3).

| Атрибут     |                                    |
|-------------|------------------------------------|
| Вендор:     | IETF 🔹                             |
| Атрибут:    | Framed-Address 🔹                   |
| Значение    |                                    |
| 🔘 Стандар   | тное значение                      |
|             | <b></b>                            |
| 🔘 Ручной в  | вод                                |
|             | 192. 168. 185. 121 Выбрать из пула |
| Тип:        | Отправлять в Access-Accept 🔹       |
| Сервер дост | упа: Без привязки 💌                |
|             | ОК Отмена                          |
|             | Рисунок 3                          |

Для ограничения времени сессии пользователя следует воспользоваться атрибутом Session-Timeout, который задаёт максимальную длительность сессии в секундах.

Аналогичным образом можно создать нужное количество логинов пользователей. Кроме ручного создания пользователей поддерживается также импорт данных из Active Directory или другого каталога, поддерживающего LDAP протокол.

## Настройка точки доступа

Для того, чтобы точка доступа выполняла проверку подключений пользователей средствами RADIUS сервера, необходимо выполнить настройку параметров безопасности устройства Wi-Fi. В зависимости от типа устройства настройка может отличаться.

Выберете режим безопасности "WPA2 Enterprise" (Поддерживаются также WPA Enterprise и WEP RADIUS, однако они значительно более уязвимы), укажите IP адрес RADIUS сервера, и введите общий секрет, заданный в настройках RADIUS сервера. Пример настройки точки доступа приведен на рисунке 4.

| Physical Interface wl0 SSID [Firefly | ] HWAddr [00:90:4C:C0:00:03] |                 |
|--------------------------------------|------------------------------|-----------------|
| Security Mode                        | WPA2 Enterprise 🔹            |                 |
| WPA Algorithms                       | AES 👻                        |                 |
| Radius Auth Server Address           | 10. 10. 3. 100               |                 |
| Radius Auth Server Port              | 1812                         | (Default: 1812) |
| Radius Auth Shared Secret            | ******                       | Unmask          |
| Key Renewal Interval (in seconds)    | 3600                         |                 |
|                                      |                              |                 |

Рисунок 4

## Настройка на стороне клиента

Ниже приведена инструкция по созданию и настройке беспроводного подключения на клиенте с операционной системой Windows 7.

Создадите новый профиль подключения (рисунок 5).

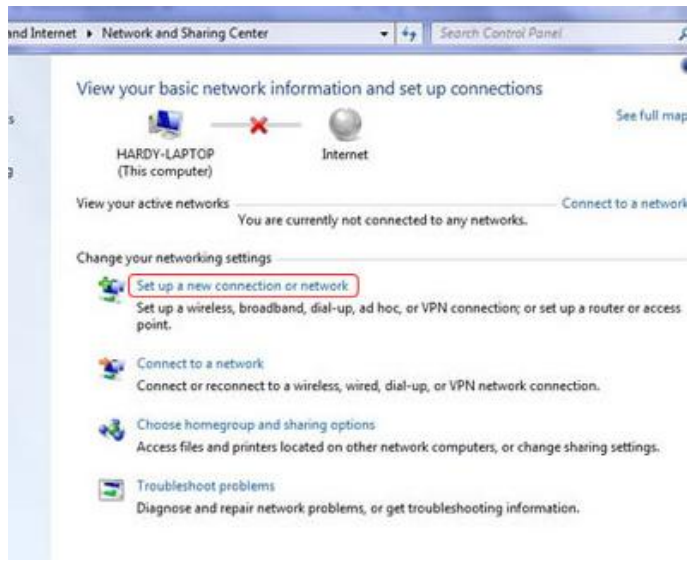

Рисунок 5

Выберите подключение по беспроводной сети (рисунок 6).

| Choose a connection option                                                                              |  |
|----------------------------------------------------------------------------------------------------|--|
| Connect to the Internet<br>Set up a wireless, broadband, or dial-up connection to the Internet.         |  |
| Set up a new network<br>Configure a new router or access point.                                         |  |
| Manually connect to a wireless network<br>Connect to a hidden network or create a new wireless profile. |  |
| Connect to a workplace<br>Set up a dial-up or VPN connection to your workplace.                         |  |
| Set up a dial-up connection<br>Connect to the Internet using a dial-up connection.                      |  |

Рисунок 6

Введите имя SSID беспроводной сети, выберите тип безопасности WPA2 Enterprise и тип шифрования AES (рисунок 7).

| Enter information                  | for the wireless network you want to add                                                         |  |
|------------------------------------|--------------------------------------------------------------------------------------------------|--|
| Network name:                      | UniWireless                                                                                      |  |
| Security type:                     | WPA2-Enterprise                                                                                  |  |
| Enc <u>r</u> yption type:          | AES 🔹                                                                                            |  |
| Se <u>c</u> urity Key:             | Hide characters                                                                                  |  |
| Start this conne                   | ction automatically                                                                              |  |
| Connect even if<br>Warning: If you | the network is not broadcasting<br>select this ontion, your computer's privacy might be at risk. |  |
|                                    | server and a server server a prince of might be at lists                                         |  |

Рисунок 7

Откройте дополнительные настройки подключения (рисунок 8).

| Manually connect to a wireless network                                                                                    |       |
|----------------------------------------------------------------------------------------------------|-------|
| Successfully added UniWireless                                                                                            |       |
| <ul> <li>Change connection settings</li> <li>Open the connection properties so that I can change the settings.</li> </ul> |       |
|                                                                                                    |       |
|                                                                                                    |       |
|                                                                                                    |       |
|                                                                                                    | Close |

Рисунок 8

Выберите вкладку «Безопасность». Из списка методов аутентификации следует выбрать *Microsoft: Protected EAP (PEAP)*. После этого нажмите кнопку «*Hacmpoйкu*» (рисунок 9).

| AES                                                                 | •   |
|---------------------------------------------------------------------|-----|
|                                                                     |     |
|                                                                     |     |
| hoose a network authentication method:                              |     |
| Aicrosoft: Protected EAP (PEAP)                                     | Ins |
|                                                                     |     |
| Remember my credentials for this connection each time I'm logged on |     |
|                                                                     |     |
|                                                                     |     |
|                                                                     |     |
|                                                                     |     |
|                                                                     |     |
| Advanced a 195-20                                                   |     |
| Advanced settings                                                   |     |
| Advanced settings                                                   |     |
| Advanced settings                                                   |     |

Рисунок 9

Все клиенты PEAP должны проверять сертификат RADIUS сервера, поэтому в настройках необходимо выбрать опцию «Проверять сертификат сервера», а в списке доверенных центров сертификации надо отметить SoftPI Radius сервер.

В списке методов аутентификации должен быть выбран «*Secured password (EAP-MSCHAP v2)*». Далее следует отключить опцию быстрого переподключения и щелкнуть по кнопке «*Configure*» (рисунок 10).

|                                       | Connect to these servers:                                                                                                    |
|---------------------------------------|----------------------------------------------------------------------------------------------------|
|                                       |                                                                                                    |
| Tr                                    | usted Root Certification Authorities:                                                                                                    |
|                                       | Class 3 Public Primary Certification Authority                                                                                                    |
|                                       | Entrust.net Secure Server Certification Authority                                                                                                    |
|                                       | Equifax Secure Certificate Authority                                                                                                    |
|                                       | GTE CyberTrust Global Root                                                                                                    |
|                                       | Microsoft Root Authority                                                                                                    |
|                                       | Microsoft Root Certificate Authority                                                                                                    |
|                                       | Thawte Premium Server CA                                                                                                    |
|                                       | Do not prompt user to authorize new servers or trusted                                                                                                    |
| Seler                                 | Do not prompt user to authorize new servers or trusted certification authorities.                                                                                       |
| Selec                                 | Do not prompt user to authorize new servers or trusted<br>certification authorities.<br>It Authentication Method: <b>3</b><br>ured password (EAP-MSCHAP v2)  Configure. |
| Selec<br>Sec<br>E<br>E<br>D<br>E<br>E | Do not prompt user to authorize new servers or trusted certification authorities.                                                                                       |

В диалоговом окне снимите флаг у пункта «Автоматически использовать имя входа и пароль Windows (и имя домена, если существует)» (рисунок 11).

|            | vz rioperae     | 3                | _       |
|------------|-----------------|------------------|---------|
| When conne | ecting:         |                  |         |
| Automa     | atically use my | Windows logon na | ame and |
| passwe     |                 | ir ii di iy).    |         |
|            | OV              | Crearl           | 1       |

Щелкните по кнопке «*OK*» для закрытия всех диалоговых окон. Щелкните «Закрыть» для закрытия мастера создания сетевого подключения.

Для подключения выберите в списке доступных беспроводных подключений созданное ранее подключение и щелкните по кнопке «*Подключиться*». В открывшемся окне введите имя пользователя и пароль, настроенные для пользователя в "Консоли настройки SoftPI RADIUS".